Rev

1.0

# **SDMP**

# 註冊服務廠商操作手冊

|      |          | Commercial in Confidence | 2 (11) |       | Taiwan Mobile<br>台湾大哥大 |
|------|----------|--------------------------|--------|-------|------------------------|
| Date |          | No                       | 2(11)  | Rev   |                        |
| 200  | 07/10/26 | SDMP 註冊服務廠商操作手冊          |        | 1.0   |                        |
|      |          | Conte                    | nts    |       |                        |
| 1    | 基本操作     |                          | •••••• | ••••• |                        |

| 11  | 加入成色明教提供商商 | 3 |
|-----|------------|---|
| 1.1 | 加八风祠似为足穴厩间 | 5 |
| 1.2 | 註冊進度查詢     | 9 |

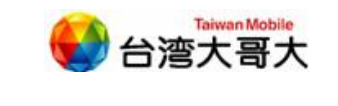

Date 2007/10/26

Rev 1.0

3 (11)

### **1** 基本操作

SDMP 註冊服務廠商操作手冊

No

SDMP 服務平台入口包括「加入成爲服務提供廠商」、「註冊處理進度查詢」,將詳述 於以下章節。

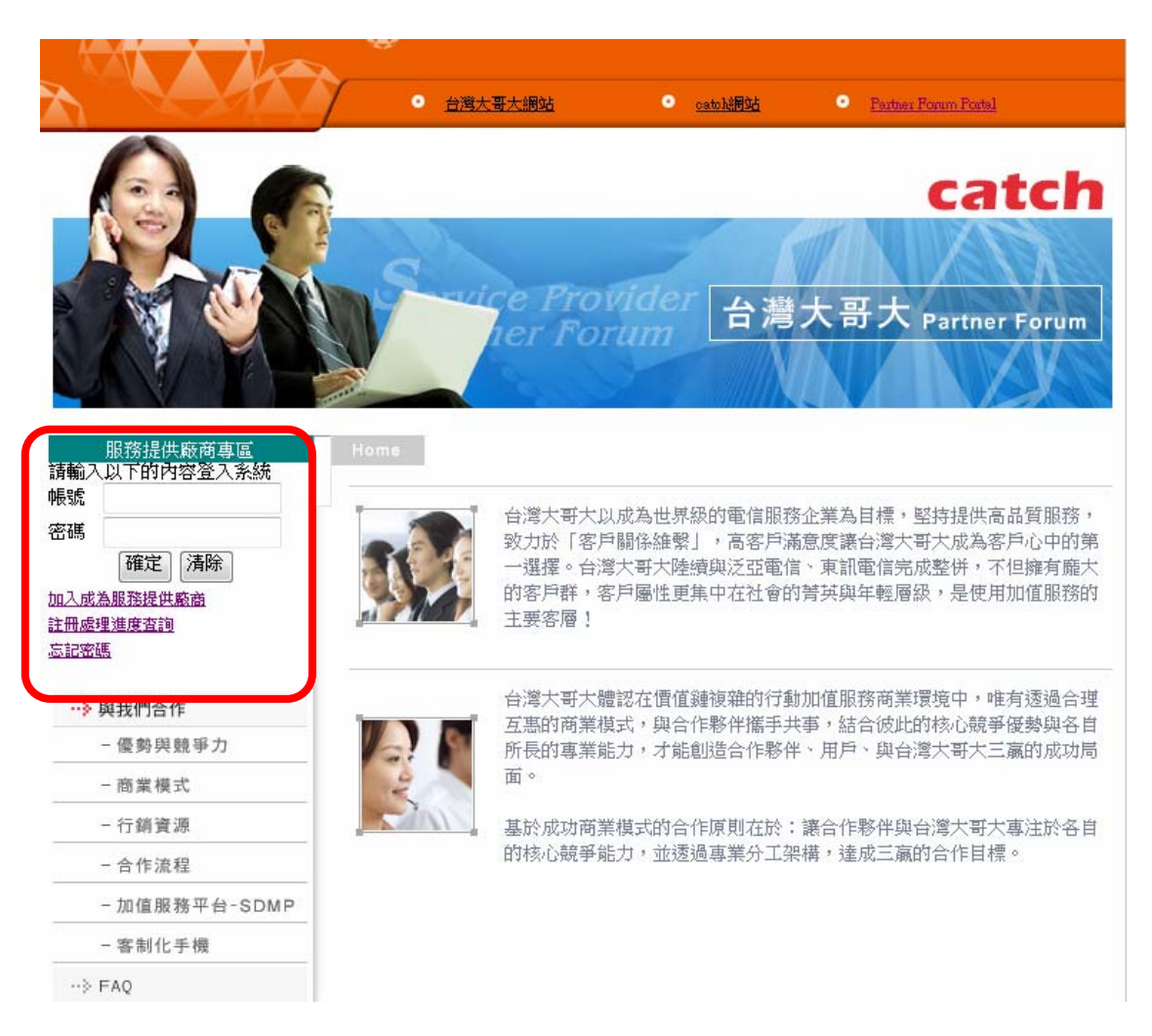

#### 1.1 加入成為服務提供廠商

廠商如欲加入成為服務提供廠商須依序完成:填寫「廠商基本資料」、「廠商入帳銀行 資料」、「廠商聯絡人資料」及「確認資料」等四個步驟後即可送出申請。

在填寫第一步驟「廠商基本資料」時系統將自動依所勾選之廠商類別為「本國廠商」或 「外國廠商」產生不同的表單供廠商填寫。本國廠商除需多填寫「營利事業統一編號」欄位 外,其餘步驟均與外國廠商相同。

在第四步驟點選「確認送出」前,皆可利用「上一步」及「下一步」按鈕換頁並進行資料修改,點選「清除重填」則可清除該步驟所填之所有資料,或點選「取消註冊」退回服務入口畫面。

廠商點選「確認送出」後,系統即自動寄發申請註冊確認通知函至廠商主要聯絡人,並 提供申請進度查詢網頁連結。待審核完畢(通過或駁回)後,系統亦將寄發註冊結果通知函。 申請流程如下:

申請流程1. 點選「加入成為服務提供廠商」

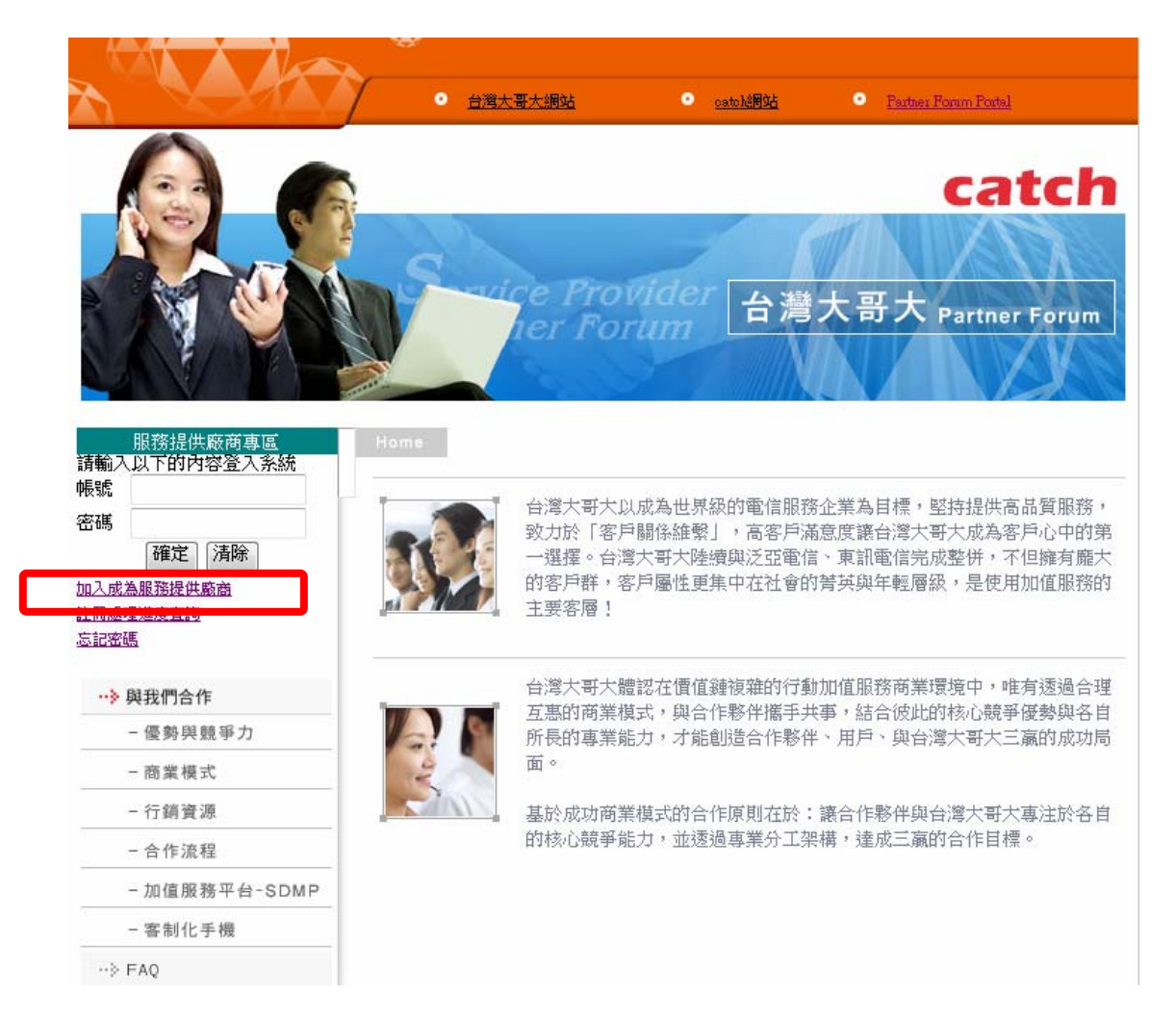

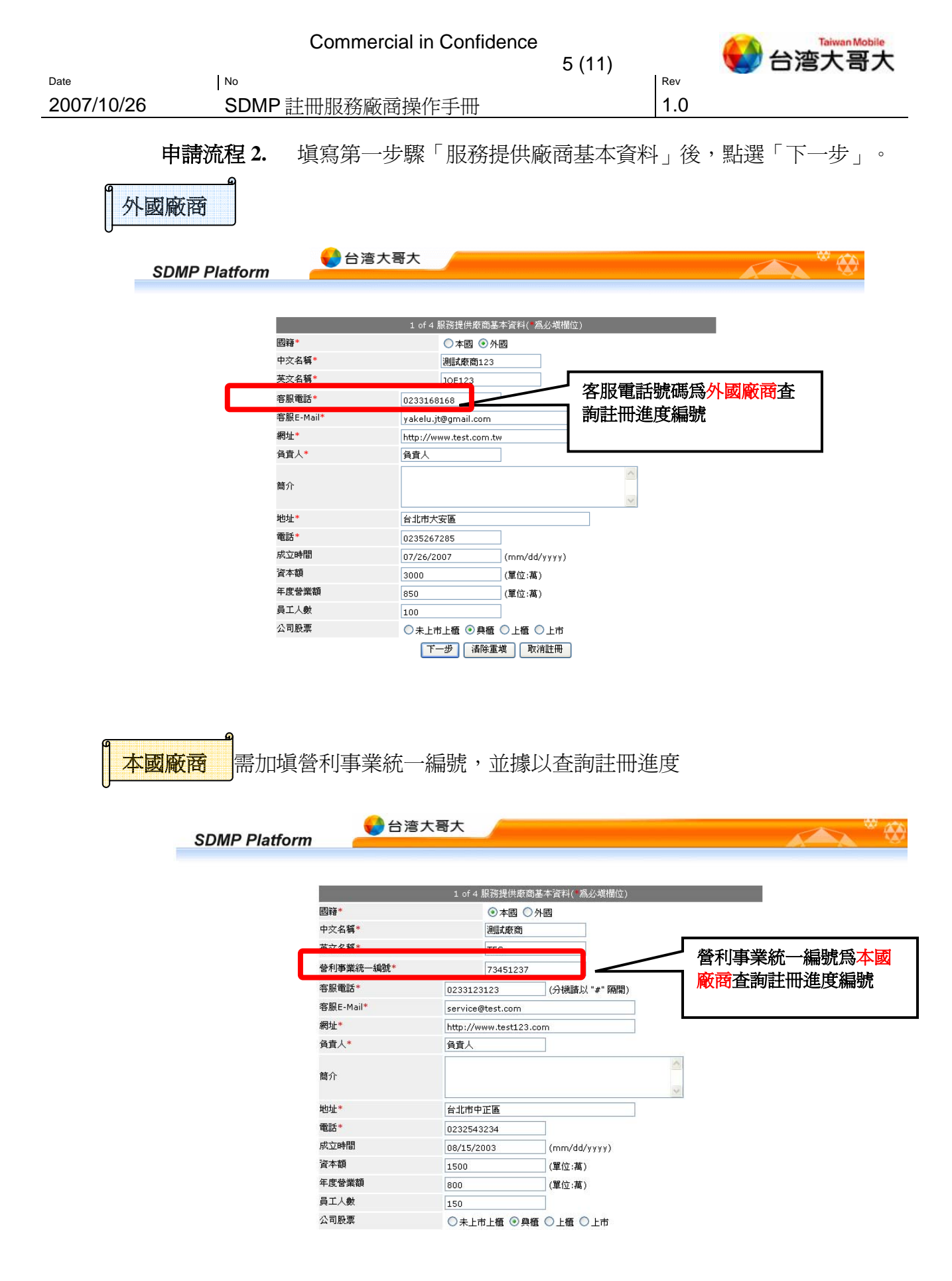

|            |               | Commerc             | ial in Confid   | ence             | 11)     |     |       | wan Mobile<br>と哥大 |
|------------|---------------|---------------------|-----------------|------------------|---------|-----|-------|-------------------|
| Date       | No            |                     |                 | 0(               | · · / · | Rev |       |                   |
| 2007/10/20 | 5 SDM         | P註冊服務廠商             | 商操作手册           |                  |         | 1.0 |       |                   |
|            | 申請流程3.        | 填寫第二步               | <b>F驟「服務</b> 打  | 是供廠商入            | 、帳銀行    | 資料」 | 後,點選「 | 下一步」              |
|            | SDMP Platform | € 台湾大               | 哥大              |                  |         |     |       | <b>*</b>          |
|            |               | _                   | 2 of 4 服務提供廠商入帳 | 観行資料(╹爲必塡欄位      | )       | -   |       |                   |
|            |               | 銀行名稱 <mark>*</mark> | 上海儲蓄商業銀行        | 7                |         |     |       |                   |
|            |               | 帳戶名稱*               | 測試廠商123         |                  |         |     |       |                   |
|            |               | 帳號*                 | 7123456789      | (請輸入數字)          |         |     |       |                   |
|            |               | 銀行地址                |                 |                  | ]       |     |       |                   |
|            |               | 銀行電話                |                 | (分機請以 "#" 隔開)    |         |     |       |                   |
|            |               |                     | 上一步下一步消         | <b>書除重塡</b> 取消註冊 | ו       |     |       |                   |

0

申請流程 4. 填寫第三步驟「服務提供廠商連絡人資料」後,點選「下一步」。

|                          | 2 of 4 肥添却                 | 目供应商融资   漆料/#叠)          | 2.據關合)         |
|--------------------------|----------------------------|--------------------------|----------------|
| 台灣大哥大聯總人*                | 3 01 4 /m //312<br>MIGPM 💙 | 和大政治動動:治人具科( 高光          | 24集1期1立)       |
| H 1-97 C RU 7 (19PHD 7 ( | 中交名稱*                      | 主聯絡1                     |                |
|                          | 革交名種*                      | chief1                   |                |
|                          | 合音勝務*                      | ■家省音人 🗸                  |                |
| 廠商主要聯絡人*                 | E-Mail*                    | vakelu it@gmail.co       | 00             |
|                          | 公司電話*                      | 0234123499               | (分攤購以 "#" 隔閉)  |
|                          | 傳追*                        | 0234123498               |                |
|                          | 行動電話*                      | 0911564234               |                |
|                          | 中交名稱*                      | 十四492 2                  |                |
|                          | 十八百冊                       | 土明和2                     |                |
|                          | 人名梅 合古雕歌*                  | cnietz<br>東安各古人 😺        |                |
| 廠商技術主要聯絡人*               | E-Mail*                    | ₩<br>wakelu it@areail or |                |
|                          | 公司會話                       | yakeid.jt@gmail.co       | (心地強調)         |
|                          | 傳直                         |                          |                |
|                          | 行動電話*                      | 00115(1001               |                |
|                          | 13 20 10 20                | 0911564234               |                |
|                          | 中交名稱                       |                          |                |
|                          | 英文名稱                       |                          |                |
| <b>廠商其他聯絡</b> 人          | 負責職務                       | 專案負責人 🔽                  |                |
| □ 刪除此筆聯絡人資料              | E-Mail                     |                          |                |
|                          | 公司電話                       |                          | (分機請請以 "#" 隔開) |
|                          | 傳眞                         |                          |                |
|                          | 行動電話                       |                          |                |
| 🖺 新增其他聯絡人                |                            |                          |                |
|                          |                            | 廠商SDK主機資料*               |                |
| 主機網址*                    | http://192.168.0.2         | 201                      | 同時此筆主機習        |
| 新增其他主機資料                 |                            |                          |                |
|                          |                            | 廠商使用者帳號資料                |                |
| 登入帳號*                    | (由系統產生後寄                   | 了發E-mail通知)              |                |

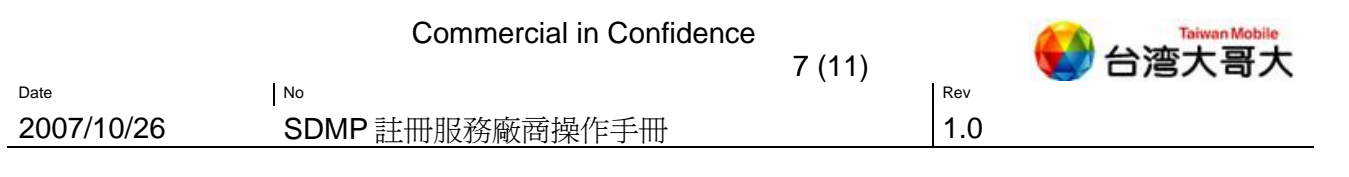

**申請流程 5.** 服務提供廠商於第四步驟「確認資料」後,點選「確定送出」,或點選「上一步」進行資料修改,待確認無誤後再送出。

| m 🦰           |                                       |  |
|---------------|---------------------------------------|--|
|               |                                       |  |
|               | 4 of 4 諸確認下方所填入資料                     |  |
|               | 廠商基本資料                                |  |
| 國籍            | ○本國 ●外國                               |  |
| 中交名稱          | 測試廠商123                               |  |
| 英文名稱          | JOE123                                |  |
| 客服電話*         | 0222168168                            |  |
| 客服E-Mail      | yakelu.jt@gmail.com                   |  |
| 網址            | http://www.test.com.tw                |  |
| 負責人           | 負責人                                   |  |
| 簡介            |                                       |  |
| 地址            | 台北市大安區                                |  |
| 電話            | 0234123234                            |  |
| 成立時間          |                                       |  |
| 資本額           | (單位:萬)                                |  |
| 年度營業額         | (單位:萬)                                |  |
| 員工人數          |                                       |  |
| 公司股票          | ○未上市上櫃 ○ 與櫃 ○ 上市                      |  |
|               |                                       |  |
|               |                                       |  |
|               | 入帳銀行資料                                |  |
| 銀行名稱*         | 上海儲蓄商業銀行                              |  |
| 帳戶名稱*         | 測試廠商123                               |  |
| 帳號*<br>相行thtt | 7123456787                            |  |
| 銀行電話          |                                       |  |
| SIXI J 4660   |                                       |  |
|               | 聯絡人資料                                 |  |
| 台灣大哥大聯絡人*     | MIGPM V                               |  |
|               | 中交名稱 主聯絡1                             |  |
|               | 英文名稱 chief1                           |  |
|               | <b>負責職務*</b> 專案負責人 ✓                  |  |
| 廠商主要聯絡人*      | E-Mail* yakelu.jt@gmail.com           |  |
|               | 公司電話 0234123499                       |  |
|               | 傳真 0234123498                         |  |
|               | 行動電話* 0911564234                      |  |
|               | 中交名種 主聯絡2                             |  |
|               | 英文名稱 chief2                           |  |
|               | 4 自音職務* 東家自吉人 ▼                       |  |
| 廠商技術主要聯絡人*    | E-Mail* vakelu.it@gmail.com           |  |
|               | 公司電話                                  |  |
|               | 傳眞                                    |  |
|               | 行動電話* 0911564234                      |  |
|               | 中六々種                                  |  |
|               | 平文石碑 英文名種                             |  |
| 廠商其他聯絡人       | ● ● ● ● ● ● ● ● ● ● ● ● ● ● ● ● ● ● ● |  |
| 1             | E-Mail                                |  |
|               | 公司電話                                  |  |
|               | 傳真                                    |  |
|               | 行動電話                                  |  |
|               | 廢商SDK主機資料*                            |  |
| 主機網址 http://1 | 92.168.0.201                          |  |
|               |                                       |  |
|               | 廠商使用者帳號資料                             |  |
| 登人帳號* (由系統    | 维生後奇鍵E-mail通知)                        |  |
|               |                                       |  |

|                |                         | Commercial in Confidenc                               | e                                |                | Taiwan Mobile |
|----------------|-------------------------|-------------------------------------------------------|----------------------------------|----------------|---------------|
| Date 2007/10/2 | <sup>№</sup><br>26 SDMI | P註冊服務廠商操作手冊                                           | 8 (11)                           | <sup>Rev</sup> |               |
|                | 申請流程 6.                 | 完成服務提供廠商會員註                                           | 冊申請程序                            |                |               |
|                | SDMP Platform           | ◆ 台湾大哥大                                               |                                  |                |               |
|                |                         | 台灣大哥大合作夥伴會員註冊中語<br>你已空成認為供應商註皿由誌現在,註皿由該開發碼寫 87176。    | <b>语已送出</b> 處理                   |                |               |
|                |                         | 出口中國主法國國主國主國主國主國主國主國主國主國主國主國主國主國主國主國主國主國主國            | 號碼至下面網址查詢:<br><u>us_main.isp</u> |                |               |
|                |                         | 我們將會每發一封註冊申請確認函至肯公司主要聯絡人的電子信箱<br>的結果亦會以電子郵件通知肯公司之聯絡人。 | i。此註冊申請單將會經過內部                   | 『人員審核,審核       |               |
|                |                         | 登入系統                                                  |                                  |                |               |

**申請流程7.** 系統自動寄發申請註冊確認通知函至廠商主要聯絡人,並提供申請進度 查詢網頁連結。

| 您的申請註冊已經收到 收件 國                                                                                             | 日新視窗  |
|----------------------------------------------------------------------------------------------------|-------|
| 😭 Partner-biz@taiwanmobile.com <sup>:</sup> 顯示詳細資料 16:10 (0 分鐘以前) 🏍 回覆 💌                                    | 會全部列印 |
| 悠好:                                                                                                    |       |
| 您的申請已經進入我們審核程序,請到下面的網址<br><u>http://partner.taiwanmobile.com/sp</u><br>查詢最近的處理狀態,我們會在最快的時間內審核您的資料,並email回覆您 |       |
| Thank You                                                                                                   |       |
| ◆ 回覆 → 轉寄 邀請 Partner-biz@taiwanmobile.com 使用 Gmail                                                          |       |
|                                                                                                    |       |

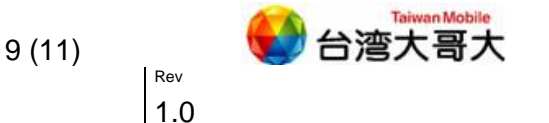

#### 1.2 註冊進度查詢

No

Date

2007/10/26

廠商送出註冊申請後,即由 SPA(平台管理者)進行審核。審核過程中,本國廠商可依 「營利事業登記證號碼」,外國廠商則依「客服電話號碼」,查詢目前註冊處理進度。

#### • 台灣大哥大網站 • catch語的站 Partner Forum Portal catch e Provider 台灣大哥大 Partner Forum 服務提供廠商專區 請輸入以下的內容登入系統 帳號 台灣大哥大以成為世界級的電信服務企業為目標,堅持提供高品質服務, 密碼 致力於「客戶關係維繫」,高客戶滿意度讓台灣大哥大成為客戶心中的第 確定清除 一選擇。台灣大哥大陸續與泛亞電信、東訊電信完成整併,不但擁有龐大 的客戶群,客戶屬性更集中在社會的菁英與年輕層級,是使用加值服務的 主要客層! 註冊處理進度查詢 忘記密碼 台灣大哥大體認在價值鏈複雜的行動加值服務商業環境中,唯有透過合理 ··>> 與我們合作 互惠的商業模式,與合作夥伴攜手共事,結合彼此的核心競爭優勢與各自 - 優勢與競爭力 所長的專業能力,才能創造合作夥伴、用戶、與台灣大哥大三贏的成功局 面。 - 商業模式 - 行銷資源 基於成功商業模式的合作原則在於:讓合作夥伴與台灣大哥大專注於各自 的核心競爭能力,並透過專業分工架構,達成三贏的合作目標。 - 合作流程 -加值服務平台-SDMP - 客制化手機 ··> FAQ

#### 操作說明1. 點選「註冊處理進度查詢」。

SDMP 註冊服務廠商操作手冊

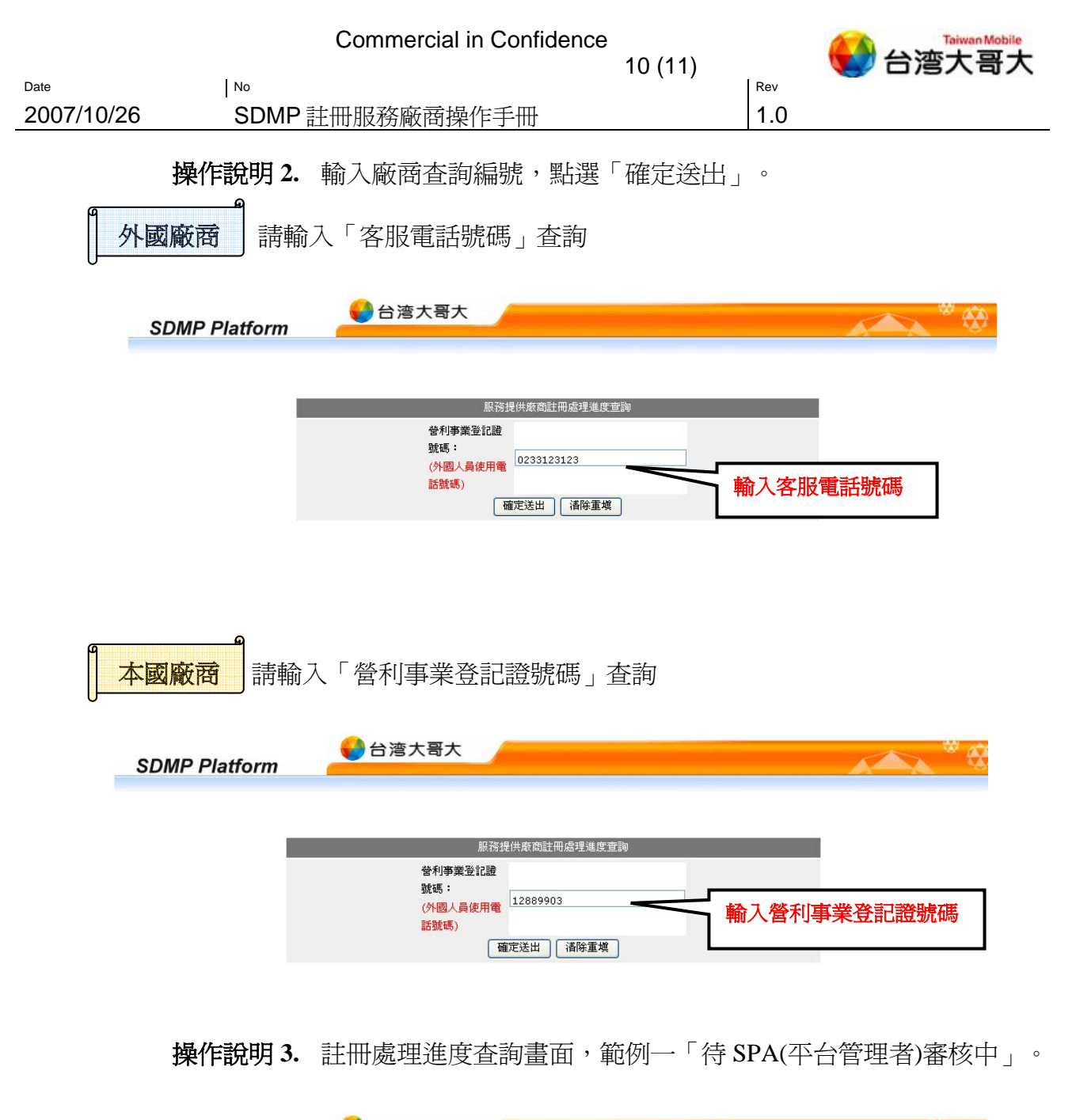

|      |             | NY Yan 19 11 and the Yan My data to 1 | E a M M/ ala            | _ |
|------|-------------|---------------------------------------|-------------------------|---|
|      |             | 服務提供廠商註冊案件處                           | 5理進度                    |   |
|      |             | 案件內容                                  |                         |   |
| SPA  | 測試者(TESTER) | 廠商中/英文名稱                              | 測試廠商123 / JOE123        |   |
| 處理狀態 | 案件處理中       | 申請時間                                  | Jul 26, 2007 4:10:35 PM |   |
|      |             | 后理组织的                                 |                         |   |
|      |             | · · · · · · · · · · · · · · · · · · · |                         |   |
| 虚利   | 里時間         | 虚理内容                                  | SPA審核意見                 |   |
| 07/2 | 6/2007 服    | 務供應商申請註冊開始                            |                         |   |
| 07/2 | 6/2007      | 待SPA審核中                               |                         |   |

|                         | 11 (11)                               | 📢 台湾大哥大 |
|-------------------------|---------------------------------------|---------|
| Date No                 | · · · · · · · · · · · · · · · · · · · | Rev     |
| _2007/10/26 SDMP 註冊服務廠商 | <b>寄操作手冊</b>                          | 1.0     |

## 操作說明4. 註冊處理進度查詢畫面,範例二「申請註冊成功」。

| _        |             | 服務提供廠商計冊安任は | ∋1用)维 réf               | - |
|----------|-------------|-------------|-------------------------|---|
|          |             | 案件內容        |                         |   |
| SPA      | 測試者(TESTER) | 廠商中/英文名稱    | 測試廠商123 / JOE123        | _ |
| 處理狀態     | 案件已核准       | 申請時間        | Jul 26, 2007 4:10:35 PM |   |
|          |             | 82°14L84    |                         |   |
| 虚利       | 里時間         | 虚理内容        | SPA審核意見                 |   |
| 07/2     | 6/2007    服 | 務供應商申請註冊開始  |                         |   |
| 07/2     | 6/2007      | 待SPA審核中     | 2221                    |   |
| 07/2     | 6/2007      | 核准          |                         |   |
| <br>07/2 | 6/2007      | 申請註冊成功      | 124                     |   |